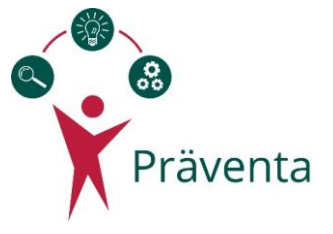

## Speichern der Teamergebnisse

## Variante 1: Ergebnisse als PDF speichern

- 1. Die Seite mit den Ergebnissen Ihres Teams im Browser öffnen
- 2. Rechtsklick irgendwo auf der Seite
- 3. Auf "Drucken" klicken
- 4. Als Ziel statt Ihres üblichen Druckers "als PDF speichern" auswählen
- 5. Auf "Speichern" klicken
- 6. In Ihrem gewünschten Ordner abspeichern
- 7. Fertig!

**Achtung:** Bei Variante 1 kam es bei Testungen leider vermehrt zu Fehlern mit der Grafik/ Ihren Ergebnissen. Sollte diese unvollständig sein / nicht angezeigt werden / auf zwei Seiten aufgeteilt sein, nutzen Sie daher bitte Variante 2!

## Variante 2: Die Ergebnisgrafik in Word-Vorlage "Teamergebnisse" kopieren

- 1. Die Seite mit den Ergebnissen Ihres Teams im Browser öffnen
- 2. In der Auswertung im Browser bis zur ausführlichen Grafik mit den Ergebnissen in Form eines Balkendiagramms scrollen
- 3. Rechtsklick auf der Grafik
- 4. Auf "Bild kopieren" klicken / Strg + C drücken
- 5. Word-Vorlage "Teamergebnisse" öffnen
- 6. Word-Vorlage "Teamergebnisse" herunterladen und öffnen

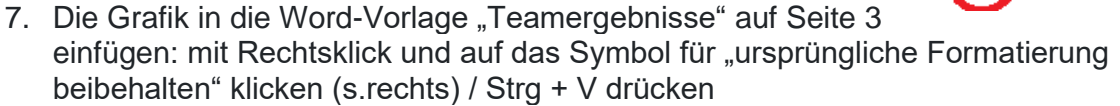

- 8. Notieren Sie sich die Empfehlungen der besonders hoch ausgeprägten Anforderungen und der besonders niedrig ausgeprägten Ressourcen. Den Link zum Inhaltsverzeichnis finden Sie am Ende der Word-Vorlage, so dass Sie die Seiten dann jederzeit wiederfinden können.
- 9. Fertig!

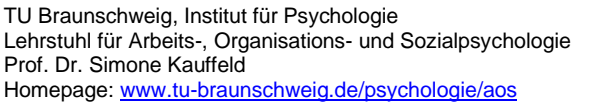

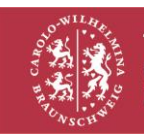

Technische

Universität

Braunschweig

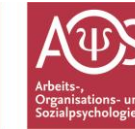

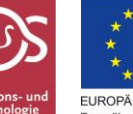

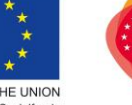

Einfügeoptionen:

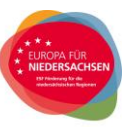